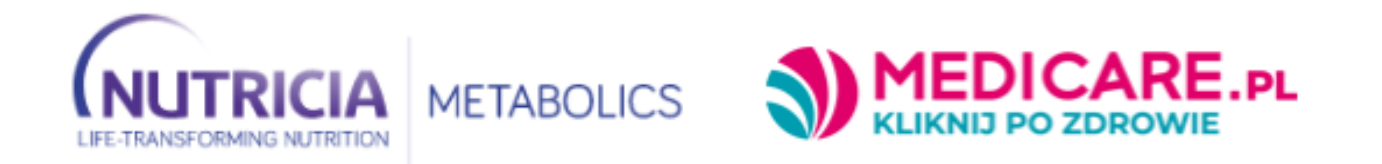

**INSTRUKCJA DLA LEKARZA** 

SERWIS PKU W DOMU

# Spis treści

| 1. | FUNKCJONALNOŚĆ PANELU LEKARZA              | 2 |
|----|--------------------------------------------|---|
| a. | REJESTRACJA KONTA I LOGOWANIE              | 2 |
| b. | OBSŁUGA PANELU                             | 3 |
| c. | PRZYGOTOWANIE LISTY ZAKUPOWEJ DLA PACJENTA | 8 |

Nutricia Polska Sp. z o.o., ul. Bobrowiecka 8, 00-728 Warszawa, Serwis Konsumencki czynny od poniedziałku do piątku w godz.: 09.00-17:00 pod numerem telefonu: 22 550 01 55 METB/PKU/03/04/2025; Materiał przeznaczony dla osób posiadających kwalifikacje w dziedzinie żywienia, medycyny i farmacji.

# 1. FUNKCJONALNOŚĆ PANELU LEKARZA

# a. REJESTRACJA KONTA I LOGOWANIE

Konto Lekarza jest zakładane poprzez wysłanie przez Administratora portalu zaproszenia w formie linku rejestracyjnego na wskazany adres e-mail i / lub nr telefonu.

Po otrzymaniu zaproszenia należy ustawić hasło dostępowe do konta oraz zaznaczyć niezbędne zgody.

Panel logowania znajduje się pod adresem: <u>https://www.medicare.pl/panel-lekarza/</u> Login: adres e-mail, na który przyszło zaproszenie od Administratora portalu Hasło: ustalone w trakcie rejestracji konta

| Panel lekarza      |  |
|--------------------|--|
| <u>adres email</u> |  |
| 🖞 hasło            |  |
| ZALOGUJ SIĘ →      |  |
| Nie pamiętam hasła |  |

# b. OBSŁUGA PANELU

Po zalogowaniu, główny widok składa się z menu bocznego oraz kafelków ułatwiających nawigację na urządzeniach mobile.

|                                    | .PL                 | ment taken [->              |
|------------------------------------|---------------------|-----------------------------|
| û ∣ ≪                              |                     |                             |
| 2 Nowy Pacjent                     |                     | A.                          |
| 虚 Lista Pacjentów                  |                     |                             |
| (iii) Zadania                      |                     |                             |
| Oczekujący na<br>zatwierdzenie     |                     |                             |
| O Informacje o serwisie PKU w domu | $\sim$              |                             |
| 2 Zmiana hasla                     |                     |                             |
|                                    | Dodaj pacjenta      | Lista pacjentów             |
|                                    |                     |                             |
|                                    |                     |                             |
|                                    |                     | $\bigcap$                   |
|                                    |                     |                             |
|                                    |                     | (_ <mark>?</mark> _)        |
|                                    |                     |                             |
|                                    | Zaplanowane zadania | Oczekujący na zatwierdzenie |
|                                    |                     |                             |

#### NOWY PACJENT

Funkcja umożliwiająca wysłanie zaproszenia do nowego Pacjenta.

W tym celu należy wypełnić poniższe pola i zaznaczyć wymaganą zgodę.

- o E-mail
- $\circ$  Telefon

Optymalnym rozwiązaniem jest wprowadzenie obojga danych. W przypadku podania tylko adresu e-mail lub numeru telefonu zaproszenie zostanie wysłane tylko na wskazany kontakt.

 Podaj adres e-mail lub nr telefonu Pacjenta aby wysłać mu zaproszenie do rejestracji w serwisie nutricia.allecco.pl:

 e-mail

 telefon

 Oświadczam, że Pacjent został poinformowany o możliwości rejestracji konta w serwisie nutricia.allecco.pl i zgodził się na przesłanie mu zaproszenia za pomocą podanego adresu e-mail i/lub numeru telefonu \*

 \* oznaczone pola są wymagane

# LISTA PACJENTÓW

Lista Pacjentów, przypisanych do wskazanej przez Pacjenta (na etapie rejestracji jego konta) placówki medycznej. Podstawowa lista dostępnych Akcji to: zaplanuj w kalendarzu, zadania, wyślij wiadomość (opis wszystkich funkcjonalności znajduje się w dalszej części instrukcji).

Jeżeli Pacjent, w trakcie rejestracji swojego konta, dodatkowo wyraził zgodę na udostępnienie placówce medycznej informacji o jego zamówieniach oraz możliwości przygotowania dla niego list zakupowych na produkty PKU Nutricia, w kolumnie Akcje będą dostępne dodatkowe dwie ikony: dekoduj receptę oraz zamówienia.

Widok listy pacjentów składa się z tabeli zawierającej dane: Imię i Nazwisko Pacjenta, Data ostatniego zdarzenia (np. zaplanowanego w kalendarzu), opis ostatniego zdarzenia (również treść wiadomości do Pacjenta, jeśli została wysłana) oraz Akcje związane z obsługą Pacjenta.

| OSOBA           | DATA OSTATNIEGO ZDARZENIA | OSTATNIE ZDARZENIA | AKCJE |
|-----------------|---------------------------|--------------------|-------|
| Marcin Takenado | 010-101-20100-            |                    |       |
|                 | Chinese and a             |                    |       |
|                 | CTU-TOL ARTICLE           |                    |       |
|                 |                           |                    |       |

#### AKCJE:

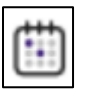

- **Zaplanuj w kalendarzu:** umożliwia zaplanowanie w kalendarzu zdarzeń – np. kolejnej wizyty. Na 10 dni przed zaplanowanym terminem wysyłane są powiadomienia (przypomnienia) w formie wiadomości e-mail.

| ZAPLANUJ W KALENDARZU |       |  |  |  |  |  |  |
|-----------------------|-------|--|--|--|--|--|--|
| Zaplanuj w kalendarzu |       |  |  |  |  |  |  |
|                       |       |  |  |  |  |  |  |
| OPIS ZDARZENIA        | l.    |  |  |  |  |  |  |
| DATA                  | (iii) |  |  |  |  |  |  |

| Grudzień 2024     |    |    |    |    |    |    |    |  |  |  |
|-------------------|----|----|----|----|----|----|----|--|--|--|
| POPRZEDNI ROK     | 1  |    |    |    |    |    |    |  |  |  |
| POPRZEDNI MIESIĄC | 8  | 7  | 6  | 5  | 4  | 3  | 2  |  |  |  |
| NASTĘPNY MIESIĄC  | 15 | 14 | 13 | 12 | 11 | 10 | 9  |  |  |  |
| NASTĘPNY ROK      | 22 | 21 | 20 | 19 | 18 | 17 | 16 |  |  |  |
|                   | 29 | 28 | 27 | 26 | 25 | 24 | 23 |  |  |  |
|                   | _  | _  | _  |    | _  | 31 | 30 |  |  |  |

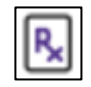

- **Dekoduj receptę:** umożliwia przygotowanie dla Pacjenta listy zakupowej na produkty PKU Nutricia, którą potem można zapisać w koncie danego Pacjenta (opis tego procesu znajduje się w dalszej części instrukcji).

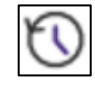

- Zadania: w kontekście konkretnego Pacjenta, umożliwia podgląd zaplanowanych zadań w ciągu najbliższych 7 dni oraz (po wybraniu opcji "Pokaż wykonane zadania") listę zadań wykonanych. Oznaczenie zaplanowanego zadania jako "Wykonane" przenosi go do listy wykonanych zadań.

| ZADANIA                      |         |                  |                     |         |                |                                                                                                    |
|------------------------------|---------|------------------|---------------------|---------|----------------|----------------------------------------------------------------------------------------------------|
| Zadania                      |         |                  |                     |         |                |                                                                                                    |
|                              |         |                  | +                   |         |                |                                                                                                    |
|                              |         |                  |                     |         |                |                                                                                                    |
| TREŚĆ ZDARZENIA              |         | DATA ZAPLANOWANA | WYKONANO            |         |                |                                                                                                    |
| Wighten and a strange of the |         | 17-12-2024       |                     |         |                |                                                                                                    |
| Pokaż wykonane zadania 🗌     |         |                  |                     |         |                |                                                                                                    |
|                              |         |                  | TREŚĆ ZDARZENIA     |         | DATA WYKONANIA | WYKONANO                                                                                                    |
|                              | ZAMKNIJ |                  | Tradicionationation |         | 11-12-2024     | <ul> <li>Image: A second second s</li></ul> |
|                              |         |                  | c                   |         | 11-12-2024     | <ul> <li>Image: A second second s</li></ul> |
|                              |         |                  | V                   |         | 11-12-2024     | <ul> <li>Image: A set of the set of the</li></ul>  |
|                              |         |                  | p                   |         | 11-12-2024     | <ul> <li>Image: A second second s</li></ul> |
|                              |         |                  | Pokaż wykonane zada | ania 🗹  |                |                                                                                                    |
|                              |         |                  |                     | ZAMKNIJ |                |                                                                                                    |

 $\sum$ 

- Wyślij wiadomość: umożliwia wysłanie indywidualnej wiadomości do Pacjenta, który otrzymuje ją w formie wiadomości e-mail oraz powiadomienia w swoim Koncie Pacjenta.

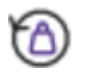

- Zamówienia: umożliwia podgląd zamówień złożonych przez danego Pacjenta. Kliknięcie opcji "Więcej" powoduje rozwinięcie listy produktów PKU Nutricia, zamówionych przez Pacjenta.

| Z/ | zamówienia |      |                          |         |                                            |                                    |        |  |  |  |
|----|------------|------|--------------------------|---------|--------------------------------------------|------------------------------------|--------|--|--|--|
| Z  | Zamówienia |      |                          |         |                                            |                                    |        |  |  |  |
|    | NUMER      | DATA | DATA WAŻNOŚCI<br>RECEPTY | SUMA    | STATUS                                     | WSZYSTKIE<br>PRODUKTY<br>ZAMÓWIONE | WIĘCEJ |  |  |  |
|    | 2          |      |                          |         | Orzekiwanie na nłatność (no<br>wznowieniu) |                                    | ÷      |  |  |  |
|    |            |      |                          | ZAMKNIJ |                                            |                                    |        |  |  |  |

#### • ZADANIA

Lista zadań zaplanowanych oraz wykonanych w kontekście wszystkich Pacjentów przypisanych do konta placówki medycznej (funkcjonalność identyczna jak w przypadku zadań dla konkretnego Pacjenta).

| Zaplanowane zadania |                 |         |                    |                |          |  |  |  |  |
|---------------------|-----------------|---------|--------------------|----------------|----------|--|--|--|--|
| OSOBA               | E-MAIL          | TELEFON | OSTATNIE ZDARZENIA | DATA WYKONANIA | WYKONANE |  |  |  |  |
| The Street          | and publication |         | and the first      | 2024-12-04     | ~        |  |  |  |  |
|                     |                 |         |                    | 2024-12-04     | -        |  |  |  |  |
|                     |                 |         |                    | 2024-12-11     | ~        |  |  |  |  |

## • OCZEKUJĄCY NA ZATWIERDZENIE

Lista Pacjentów oczekujących na zatwierdzenie przez Lekarza, którzy dokonali rejestracji swojego konta wraz z przypisaniem do konta konkretnej placówki medycznej.

- o Zatwierdzenie oczekującego Pacjenta poskutkuje umieszczeniem go na liście pacjentów
- o Istnieje możliwość odrzucenia Pacjenta wraz z opisem / wyborem powodu odrzucenia.

# • INFORMACJE O SERWISIE PKU W DOMU

Strona informacyjna z opisem serwisu PKU W DOMU

#### • ZMIANA HASŁA

Umożliwia zmianę własnego hasła do Panelu Lekarza

### c. PRZYGOTOWANIE LISTY ZAKUPOWEJ DLA PACJENTA

Jedną z opcjonalnych funkcjonalności jest możliwość przygotowania dla Pacjenta listy zakupowej na preparaty PKU Nutricia. Pacjent, który wcześniej wyraził na to zgodę w trakcie rejestracji konta Pacjenta, w swoim panelu zobaczy tak utworzoną listę zakupową, co ułatwi mu proces złożenia zamówienia.

W celu utworzenia listy zakupowej korzystamy z wcześniej opisanej Akcji "Dekoduj receptę".

| OSOBA | DATA OSTATNIEGO ZDARZENIA | OSTATNIE ZDARZENIA | AKCJE |
|-------|---------------------------|--------------------|-------|
|       | 0                         |                    |       |
|       | 0                         |                    |       |
|       |                           |                    |       |
|       |                           |                    |       |

- **Dekoduj receptę:** umożliwia przygotowanie dla Pacjenta listy zakupowej na przepisane na recepcie preparaty PKU Nutricia, którą potem można zapisać w koncie danego Pacjenta (opis tego procesu znajduje się w dalszej części instrukcji).

Po kliknięciu w ikonę zostajemy przeniesieni do interaktywnego formularza znajdującego się w aptece, która zrealizuje zamówienie.

Po wypełnieniu danych związanych z receptą (w podsumowaniu) widoczna jest lista preparatów PKU Nutricia z recepty, następnie można zdecydować o przekazaniu ich do panelu lekarza w celu zapisania tej listy zakupowej na koncie Pacjenta.

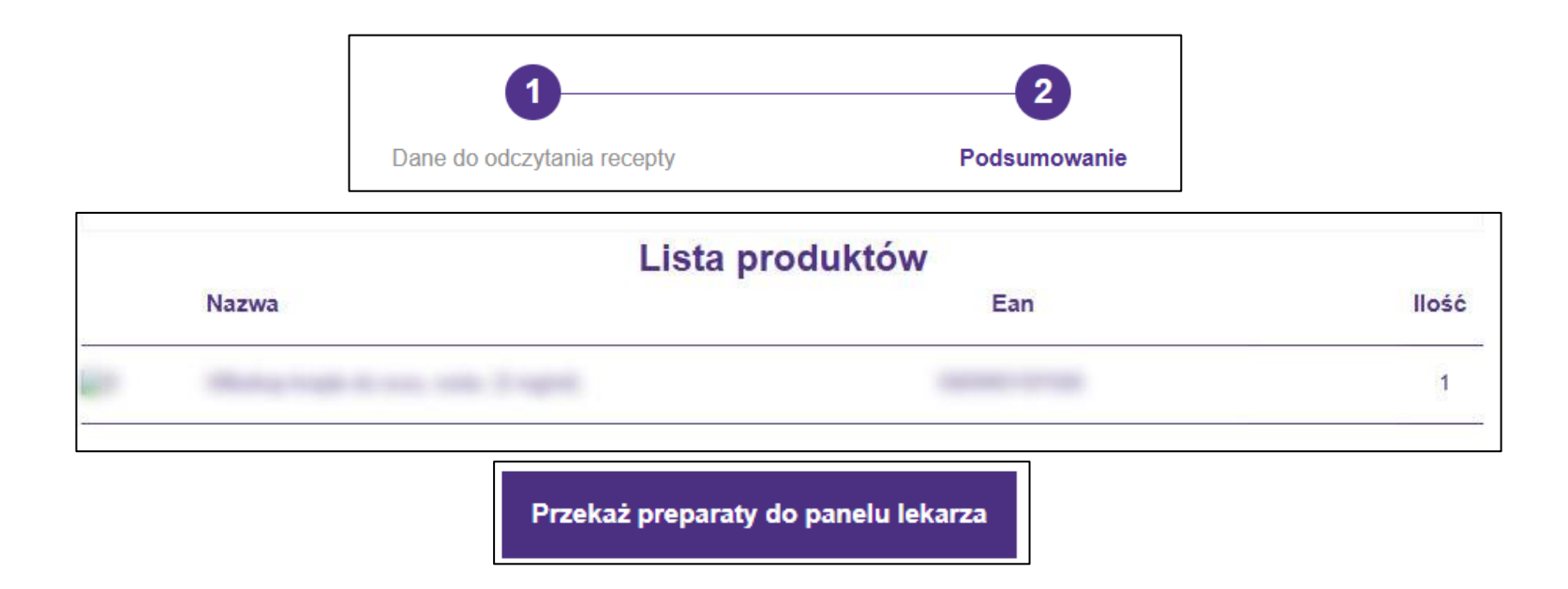

Po kliknięciu w przycisk "Przekaż preparaty do panelu lekarza" przechodzimy do podsumowania, w którym (opcjonalnie) możemy zmniejszyć ilość sztuk produktów PKU Nutricia na liście zakupowej względem tych zapisanych w recepcie.

| ZDJĘCIE | NAZWA       | EAN            | ILOŚĆ NA<br>RECEPCIE | ILOŚĆ NA<br>ZAMÓWIENIU |
|---------|-------------|----------------|----------------------|------------------------|
|         |             |                | 1                    | 1                      |
|         | ZAPIS NA KO | DNCIE PACJENTA |                      |                        |

Po kliknięciu w przycisk ZAPIS NA KONCIE PACJENTA, lista zakupowa zostaje przekazana Pacjentowi (otrzymuje on powiadomienie e-mail oraz sms).